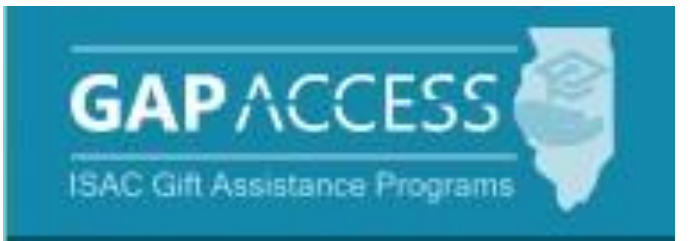

# ISAC's Post-Master of Social Work School Social Work Professional Educator License (SWSP) Scholarship Program

## **User Guide**

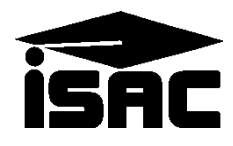

#### **SWSP Administration Process**

#### Certification

Certification is the first step in the awarding process and requires that colleges complete and submit the certification record for each applicant, regardless of whether the student is eligible or ineligible.

Once students have submitted their complete application/promissory note, schools will see a list of the students in the SWSP system for the current award year.

Colleges will certify a student in ISAC's Gift Assistance Programs (GAP) Access by certifying each student's eligibility/anticipated term(s)/eligible amount. Even if you anticipate the student will attend the summer term, certify and enter the eligible amount.

The only way an applicant can be considered for an award and/or receive an SWSP notification letter about their ineligibility is if the applicant's certification has been completed by the college in GAP Access.

If a college certifies a student as ineligible for an award, a 'Notice of Ineligibility' is sent to the applicant. Copies of the ineligible student letters are not sent to the college.

As part of the payment request process, colleges are certifying that the student is enrolled and continues to meet all eligibility criteria of the program.

Each scholarship pays tuition and mandatory fee costs for an academic year (including summer) at Illinois public universities. A total of 250 scholarships may be awarded annually to qualified students, with priority given to minority applicants.

Schools can make updates to the certification data screen until the students get awarded.

Contact School Services for any questions by sending an e-mail to <u>isac.schoolservices@illinois.gov</u>.

#### **Access and Navigation**

The system to administer the Post-Master of Social Work School Social Work Professional Educator License (SWSP) Scholarship Program is available through ISAC's Gift Assistance Programs (GAP) Access portal at <u>https://isacportal.isac.org</u>.

All users need a valid GAP Access ID and password, along with a 2-factor authentication one-time verification code to access the system.

ISAC relies on a designated Primary Administrator (usually, the Financial Aid Director) at each institution to authorize users and provide them with the appropriate level of access for each ISAC program.

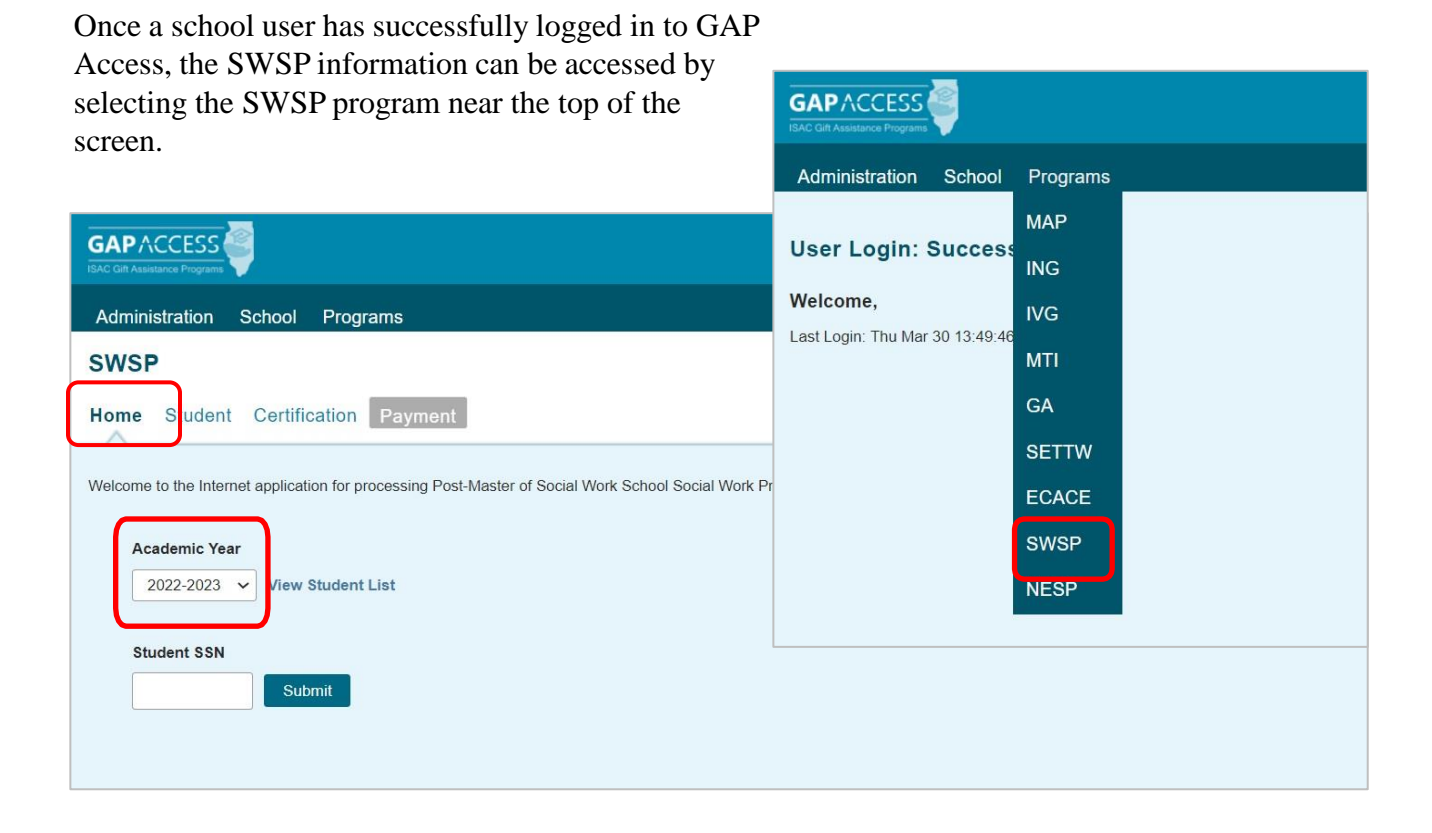

Please note that the GAP Access system will time out after prolonged inactivity. The following message will appear to allow you to save your data.

Warning! Due to inactivity, your session has expired. Please save any data you may have entered before refreshing the page.

#### SWSP Student List Eligibility: View Screen

Once you have navigated to the SWSP Program in GAP Access, you can view the list of students who have submitted a SWSP application to ISAC and listed your school as the college the applicant plans to attend. The list will initially appear in alphabetical order; however, you may use the **Filter, Sort** and **Columns** functionality to customize your view as needed.

In addition to the applicant data, the **Student List Eligibility: View** screen includes the ethnicity of the applicant, whether the application is complete, timely, untimely, certified eligibility and date, along with icons to indicate eligibility issues.

Applicants with eligibility or conflict issues will be identified by icons in the **List** view, and more information can be obtained on the applicant's **Student Detail** screen by selecting the **magnifying** icon  $\square$  in the first column of the student record.

A yellow lightbulb  $\mathbf{9}$  is an indicator of student eligibility issues, and a red triangle  $\mathbf{A}$  is an indicator of a conflict issue.

| SWSP                          | SWSP 2022-2023: Student List Eligibility: View |      |              |                 |            |                          |                |                         |                    |                       |                   |                |  |  |  |
|-------------------------------|------------------------------------------------|------|--------------|-----------------|------------|--------------------------|----------------|-------------------------|--------------------|-----------------------|-------------------|----------------|--|--|--|
| Home                          | Studen                                         | nt C | ertification | Payment         |            |                          |                |                         |                    |                       |                   |                |  |  |  |
| List F                        | Filter                                         | Sort | Columns      | J               |            |                          |                |                         |                    |                       |                   |                |  |  |  |
| Entries displayed 20 🗸        |                                                |      |              |                 |            |                          |                |                         |                    |                       |                   |                |  |  |  |
| #                             |                                                | Sei  | Current SSN  | Last Name First | Name DOB   | Ethnicity                | School<br>Code | Application<br>Complete | Applicant Category | Certified<br>Eligible | Certified<br>Date | A ward<br>Date |  |  |  |
| 1 🕻                           | S                                              |      | XXX-XX-      |                 |            | Other                    |                | Y                       | Timely New         | Y                     | 04/04/2023        |                |  |  |  |
| 2 🛱                           | 6 🧕                                            |      | XXX-XX-      |                 |            | African American / Black |                | Y                       | Timely New         | Ν                     | 04/04/2023        |                |  |  |  |
| з 🕻                           | 6                                              |      | XXX-XX-      |                 |            | African American / Black |                | Y                       | Untimely New       | Υ                     | 04/04/2023        |                |  |  |  |
| 4 🕻 🖓                         | 6                                              |      | XXX-XX-      |                 |            | African American / Black |                | Y                       | Timely New         |                       |                   |                |  |  |  |
| 5 🖾                           | 6                                              |      | XXX-XX-      |                 |            | African American / Black |                | Y                       | Timely New         |                       |                   |                |  |  |  |
| 6 🖾                           | 6                                              |      | XXX-XX-      |                 |            | Hispanic American        |                | Y                       | Timely New         |                       |                   |                |  |  |  |
| 7 🛱                           | 6                                              |      | XXX-XX-      |                 |            | Other                    |                | Y                       | Timely New         |                       |                   |                |  |  |  |
| 8 🛱                           | 6                                              |      | XXX-XX-      |                 |            | Other                    |                | Y                       | Timely New         |                       |                   |                |  |  |  |
| 9 🖾                           | 6                                              |      | XXX-XX-      |                 |            | African American / Black |                | Y                       | Timely New         |                       |                   |                |  |  |  |
| 10 🗟                          | 6                                              |      | XXX-XX-      |                 |            | Hispanic American        |                | N                       | Ineligible         |                       |                   |                |  |  |  |
| 11 🗟                          | 6                                              |      | XXX-XX-      |                 |            | Hispanic American        |                | Υ                       | Timely New         |                       |                   |                |  |  |  |
| 12 🕻                          | 6                                              |      | XXX-XX-      |                 |            | Other                    |                | Y                       | Timely New         |                       |                   |                |  |  |  |
| 13 🕻                          | 6                                              |      | xxx-xx-      |                 |            | African American / Black |                | Y                       | Timely New         |                       |                   |                |  |  |  |
| 14 🗖                          | 6                                              |      | XXX-XX-      |                 |            | Other                    |                | Y                       | Timely New         |                       |                   |                |  |  |  |
| 4                             |                                                |      |              |                 |            |                          |                |                         |                    |                       |                   | •              |  |  |  |
| Showing 1 to 14 of 14 entries |                                                |      |              |                 |            |                          |                |                         |                    |                       |                   |                |  |  |  |
|                               |                                                |      |              |                 | iew Report | Excel Report             | Save S         | Selected                |                    |                       |                   |                |  |  |  |

#### SWSP Student List Eligibility: View Screen

Certified Eligible field will be populated with a 'Y' or 'N' depending on how the certification was completed, along with the **Certified Date** field, for when the student was certified. If **Certified Eligible & Date** fields are 'blank', this indicates the student has not yet been certified. The records that are 'blank' in the certified status are outstanding certifications.

| WSP 202       | 22-202      | 3: Studer    | nt List Eli | igibility: | View   |                          |        |             |                      |            |             |            |          |
|---------------|-------------|--------------|-------------|------------|--------|--------------------------|--------|-------------|----------------------|------------|-------------|------------|----------|
| me Stud       | dent C      | ertification | Payment     | ĺ          |        |                          |        |             |                      |            |             |            |          |
| st Filter     | Sort        | Columns      |             |            |        |                          |        |             |                      |            |             |            |          |
| toise disclos |             |              |             |            |        |                          |        |             |                      |            |             |            |          |
| tries display | yed 20      | Current SSN  | l ast Name  | First Name | DOB    | Ethnicity                | School | Application | Applicant Catego     | C.         | artified    | Certified  | Award    |
|               |             |              |             |            |        |                          | Code   | Complete    |                      | EI         | igible      | Date       | Date     |
|               |             | XXX-XX-      |             |            |        | Other                    |        | Y           | Timely New           | Y          |             | 04/04/2023 |          |
|               | <b>V</b>    | XXX-XX-      |             |            |        | African American / Black |        | Y           | Timely New           | N          | (           | 04/04/2023 |          |
|               |             | XXX-XX-      |             |            |        | Atrican American / Black |        | Y           | Untimely New         | Ŷ          | (           | 04/04/2023 |          |
|               | U           | XXX-XX-      |             |            |        | Arrican American / Black |        | T           | Timely New           |            |             |            |          |
|               |             | XXX-XX-      |             |            |        | Airican American / Black |        | Y           | Timely New           |            |             |            |          |
|               |             | XXX-XX-      |             |            |        | Other                    |        | v           | Timely New           |            |             |            |          |
|               |             | XXX-XX-      |             |            |        | Other                    |        | Y           | Timely New           |            |             |            |          |
|               |             | XXX-XX-      |             |            |        | African American / Black |        | Y           | Timely New           |            |             |            |          |
| G G           | 0<br>0      | xxx-xx-      |             |            |        | Hispanic American        |        | N           | Ineligible           |            |             |            |          |
| Ca 😗          |             | xxx-xx-      |             |            |        | Hispanic American        |        | Y           | Timely New           |            |             |            |          |
| 6             |             | xxx-xx-      |             |            |        | Other                    |        | Y           | Timely New           |            |             |            |          |
| Ca (S)        |             | xxx-xx-      |             |            |        | African American / Black |        | Y           | Timely New           |            |             |            |          |
| G G           |             | XXX-XX-      |             |            |        | Other                    |        | Y           | Timely New           |            |             |            |          |
| wing 1 to 14  | of 14 entri | es           |             | View Re    | port   | Excel Report             | Save   | Selected    |                      |            | ł           | 4 A 🔤      | 1        |
|               |             |              |             |            |        |                          |        |             |                      |            |             |            | $\vdash$ |
|               |             |              |             |            |        |                          |        | A           | ward Awa<br>Date Amo | rd<br>ount | Unit<br>Use | ts<br>d    |          |
| Dep           | bendin      | ig on you    | ur comp     | outer, mo  | onitor | , and screen             |        |             |                      |            | 0.00        | - /        |          |
| setti         | ings, y     | you may      | need to     | use the    | horiz  | zontal scroll b          | ar     |             |                      |            |             |            |          |
| at th         | ie bot      | tom of t     | he page     | to navi    | gate f | arther to the            |        |             |                      |            | 0.00        |            |          |
| righ          | t to se     | ee the re    | maining     | g colum    | ns on  | the Student              |        |             |                      |            | 0.00        |            |          |
| List          |             |              |             | 0.00       |        |                          |        |             |                      |            |             |            |          |
|               | 2           | -            |             |            |        |                          |        |             |                      |            | 0.00        |            |          |
|               |             |              |             |            |        |                          |        |             |                      |            |             |            |          |
|               |             |              |             |            |        |                          |        |             |                      |            | _           |            |          |

#### **SWSP Student List: Filter Screen**

You may filter student records by selecting specific categories provided on the **Student Eligibility List: Filter** screen, which can be accessed by selecting the **Filter** tab.

| SWSP 2022-2023: Student Eligibility Li                                        | st: Filter                                                                                                    |
|-------------------------------------------------------------------------------|----------------------------------------------------------------------------------------------------|
| Home Student Certification Payment                                            |                                                                                                    |
| Lis Filter Sort Columns                                                       |                                                                                                    |
| SSN Last Name<br>=<br>First Name<br>=<br>Term<br>- All -                      | Selected         Eligible         Awarded         Eligible Unawarded         Application Withdrawn         Incomplete         Timely New         Timely Renewal         Untimely Renewal         Untimely Renewal |
| Application Receipt Date Start End                                            | Ineligible Reasons <ul> <li>Does not have a Valid Social Work License</li> <li>Selected school Not Listed</li> </ul>                                                                                              |
| Ethnicity                                                                     | Certified Ineligible                                                                                                    |
| - Select -<br>African American / Black<br>Asian American<br>Hispanic American |                                                                                                    |
| Other                                                                         | List                                                                                                    |

Once you have selected your criteria from the drop down menus and/or selected the category options on the right side of the screen, select the **List** tab to generate your customized view.

A **Reset** tab is also available to clear multiple selections with one click.

#### **SWSP Student List: Sort Screen**

The **Student Eligibility List: Sort** screen provides you with several options for sorting the student list. This screen is accessed by selecting the **Sort** tab.

To sort your list, check the box next to the the data element(s) you would like to sort by, then select the **Add** arrow to add them to the **Selected** list.

Use the **Move Up** arrow <sup>†</sup> to put the data elements in the order in which to sort.

You can also drag and drop your selection(s) into the **Selected** or **Unselected** column.

| SWSP 2022-2023: Student Eligibility List: Sort |                |           |   |                                                             |  |  |  |  |  |  |  |  |  |  |
|------------------------------------------------|----------------|-----------|---|-------------------------------------------------------------|--|--|--|--|--|--|--|--|--|--|
| Home Student Certification Payment             |                |           |   |                                                             |  |  |  |  |  |  |  |  |  |  |
| List Filter Sort                               | Columns        |           |   |                                                             |  |  |  |  |  |  |  |  |  |  |
| Unselected                                     |                | Selected  |   |                                                             |  |  |  |  |  |  |  |  |  |  |
| Applicant Category Application Complete        | *              | Last Name | Ť |                                                             |  |  |  |  |  |  |  |  |  |  |
| Award Amount                                   | ÷I             |           | Ŧ | Selected checkboxes will be<br>sorted descending. Unchecked |  |  |  |  |  |  |  |  |  |  |
| Certified Date                                 | +              |           | ÷ | checkboxes will be sorted ascending.                        |  |  |  |  |  |  |  |  |  |  |
| Ethnicity                                      | I <del>¢</del> |           | ± |                                                             |  |  |  |  |  |  |  |  |  |  |
| School Code                                    |                |           |   |                                                             |  |  |  |  |  |  |  |  |  |  |
|                                                |                |           |   |                                                             |  |  |  |  |  |  |  |  |  |  |
|                                                |                |           |   |                                                             |  |  |  |  |  |  |  |  |  |  |
|                                                |                |           |   |                                                             |  |  |  |  |  |  |  |  |  |  |
|                                                |                |           |   |                                                             |  |  |  |  |  |  |  |  |  |  |
|                                                |                |           |   | List                                                        |  |  |  |  |  |  |  |  |  |  |

Selected checkboxes will be sorted descending. Unchecked checkboxes will be sorted ascending.

Once you've made all of sorting selections, click on the List tab to generate your customized list.

A **Reset** tab is available to clear multiple selections with one click.

#### **SWSP Student List: Columns Screen**

The **Student Eligibility List: Columns** screen allows you to select the columns you want to view and customize the order in which they appear. This screen is accessed by selecting the **Columns** tab.

To select a column for your customized list, click on the column heading to highlight it and then the **Add** arrow to add it to the Selected list.

Similarly, to remove a column from the list view, select the column heading in the **Selected** list and then click on the **Remove** arrow to add it to the **Unselected** list.

Use the **Move Up** and **Move Down** arrows to put the columns in the order in which would like them to appear on the List screen.

You can also drag and drop your selection(s) into the **Selected** or **Unselected** column.

| SWSP 2022-2023: Student Eligibility List: Columns |              |               |      |  |  |  |  |  |  |  |  |  |
|---------------------------------------------------|--------------|---------------|------|--|--|--|--|--|--|--|--|--|
| Home Student Certification Payment                |              |               |      |  |  |  |  |  |  |  |  |  |
| List Filter Solt C                                | olumns       |               |      |  |  |  |  |  |  |  |  |  |
| Unselected                                        | S            | elected       |      |  |  |  |  |  |  |  |  |  |
| Citizenship                                       | Current      | SSN           |      |  |  |  |  |  |  |  |  |  |
| Term                                              | Last Na      | me            |      |  |  |  |  |  |  |  |  |  |
| Application Withdrawn Date                        | First Na     | ime           | *    |  |  |  |  |  |  |  |  |  |
| Application Submitted Date                        | DOB          |               | 1    |  |  |  |  |  |  |  |  |  |
| 1                                                 | Ethnicity    | У             | Ŧ    |  |  |  |  |  |  |  |  |  |
|                                                   | School       | Code          |      |  |  |  |  |  |  |  |  |  |
|                                                   | Applicat     | tion Complete | Ŧ    |  |  |  |  |  |  |  |  |  |
|                                                   | Applica      | nt Category   |      |  |  |  |  |  |  |  |  |  |
|                                                   | r← Certified | d Eligible    | ±    |  |  |  |  |  |  |  |  |  |
|                                                   | Certified    | d Date        |      |  |  |  |  |  |  |  |  |  |
|                                                   | Award E      | Date          |      |  |  |  |  |  |  |  |  |  |
|                                                   | Award A      | Amount        |      |  |  |  |  |  |  |  |  |  |
|                                                   |              |               |      |  |  |  |  |  |  |  |  |  |
|                                                   |              |               |      |  |  |  |  |  |  |  |  |  |
|                                                   |              | -             |      |  |  |  |  |  |  |  |  |  |
|                                                   |              |               | List |  |  |  |  |  |  |  |  |  |
|                                                   |              |               |      |  |  |  |  |  |  |  |  |  |

Once you've made all of selections, click on the List tab to generate your customized list.

A Reset tab is also available to clear multiple selections with one click.

## **SWSP Certification List: View Screen**

The **Certification List: View** screen includes all applicants for whom ISAC has received a complete SWSP application with your college listed on the application. The certification list is defaulted to show the outstanding students that need certified.

Certification is the first step in the awarding process and requires that colleges complete and submit the certification record for each applicant, regardless of whether the student is eligible or ineligible. The only way an applicant can be considered for an award and/or receive an SWSP notification letter about their ineligibility is if the applicant's certification has been completed by the college in GAP Access.

To complete a certification record for an applicant, navigate to the **Certification List: View** screen and click on an individual student's name or SSN to open up a **Certification Data** screen for the student. Enter the required data and then click on the **Save/Submit** button to complete the certification process for that student record. The **Save/Submit** button will not be enabled until data has been provided for ALL required fields. Or, to exit without saving and submitting, click on the **Close** button.

| SWSP 2022-2023: Certification List: View         |                                                                                                    |
|--------------------------------------------------|----------------------------------------------------------------------------------------------------|
|                                                  | Certification Data                                                                                                    |
| Home Studen Certification Payment                | Student Name                                                                                                    |
| List Filter                                      | A valid Illinois Social Work License or Clinical Social Work License is a program eligibility requirement.<br>If the applicant does not hold one of the required licenses, set the "Eligible" field to No and select the<br>applicable Ineligible Reason. |
| Entries displayed 20 v                           | The scholarship is applicable only toward tuition and mandatory fees.                                                                                                    |
| # Current SSN Last Name First Name Date of Birth | Eligible:                                                                                                    |
| 1 xxx-xx-                                        | Anticipated Term(s):                                                                                                    |
| 2 AA-XA-<br>3 XXX-XX-                            | Term 1 Eligible Amount:                                                                                                    |
| Showing 1 to 4 or 4 entries                      | Term 2 Eligible Amount:                                                                                                    |
|                                                  | Term 3 Eligible Amount:                                                                                                    |
|                                                  | Ineligible Reason:                                                                                                    |
| View Benort                                      | Save/Submit Close                                                                                                    |
| View Report                                      |                                                                                                    |

Once you've saved the data, the student's certification is complete, and the student will no longer appear on the **Certification List: View** screen. But, you can always view the students by using the **Filter** functionality at the **Certification List: View** section that will allow you to select '**All**' records, no matter if student was eligible or ineligible.

Certified applicants will continue to appear on the **Student List Eligibility: View**, and the **Certified Eligible** field will be populated with a 'Y' or 'N' depending on how the certification was completed, along with the **Certified Date**.

If something changes with a student's eligibility prior to the awarding process, schools can make updates to the certification data screen until the students get awarded.

Contact School Services with any questions by sending an e-mail to isackschool services@illinois.gov

#### **SWSP Student Certification Data Screen**

Once the **Certification Data** screen has been opened up for an individual student record, the certification process can be completed by entering the appropriate data.

In the first data field, you must indicate if the student is eligible by selecting 'Yes' or 'No'.

The answer to this question will determine the other data elements that must be completed on the screen to complete the Certification process. Required data fields will be outlined in red.

If the answer is 'No', the required field you must complete is the **Ineligible Reason** by selecting the most appropriate answer from the drop-down menu.

After providing data elements for the required field(s), click on the **Save/Submit** button to complete the process.

Once you've saved the data, the student's certification is complete, and the student will no longer appear on the **Certification List: View** screen. But, you can always view the students by using the **Filter** functionality at the **Certification List: View** section that will allow you to select '**All**' records, no matter if student was eligible or ineligible.

| Certification Data                                                                                                    |                            |                          |                                                                                                    | Enrolled less than 3 credit hours<br>Not enrolled in required Social Work courses<br>Reached max number of terms allowed |
|----------------------------------------------------------------------------------------------------|----------------------------|--------------------------|----------------------------------------------------------------------------------------------------|----------------------------------------------------------------------------------------------------|
| Student Name<br>A valid Illinois Social Work License or Clinical<br>If the applicant does not hold one of the requir<br>applicable Ineligible Reason.<br>The scholarship is applicable only toward tuitie | Socia<br>red lic<br>on and | rk Lic<br>s, se<br>ndatc | Student declined award<br>No remaining unmet cost<br>No Valid IL Social Work License<br>Has not been continuously enrolled<br>Not a U.S. citizen/eligible noncitizen<br>Defaulted student loan<br>Not making satisfactory academic progress |                                                                                                    |
| Eligible:<br>Anticipated Term(s):                                                                                                    | NO                         | ~                        | ~                                                                                                    |                                                                                                    |
| Term 1 Eligible Amount:<br>Term 2 Eligible Amount:                                                                                                    |                            |                          |                                                                                                    |                                                                                                    |
| Term 3 Eligible Amount:                                                                                                    |                            |                          |                                                                                                    |                                                                                                    |
| Ineligible Reason:                                                                                                    |                            |                          |                                                                                                    | ~                                                                                                    |
| Save/Submit Close                                                                                                    |                            |                          |                                                                                                    |                                                                                                    |

#### **SWSP Student Certification Data Screen**

- If 'Yes' is selected for the Eligible field, you must provide the following for the academic year:
  - Anticipated Term(s) Provide the student's anticipated term(s) of enrollment
    - 1 = Fall term;
    - 2 =Spring term;
    - 3 = Summer term;
    - 1 & 2 & 3 = All 3 terms;
    - 2 & 3 = Spring & Summer terms;
    - 1 & 2 = Fall & Spring terms;
    - 1 & 3 = Fall & Summer terms.
  - **Term 1 Eligible Amount** = Enter the student's eligible amount for the Fall term
  - **Term 2 Eligible Amount** = Enter the student's eligible amount for the Spring term
  - **Term 3 Eligible Amount** = Enter the student's eligible amount for the Summer term
    - Eligible Amount = Tuition & Mandatory Fee amount the student is eligible for that term
    - Each term may not have the same amount; depends on students Tuition & Fee for each term

| Certification Data                                                                                                    |                                                                                      |
|----------------------------------------------------------------------------------------------------|--------------------------------------------------------------------------------------|
| Student Name 2<br>3                                                                                                    |                                                                                      |
| A valid Illinois Social Work License or Clinical Social Work Licen<br>If the applicant does not hold one of the required licenses, set tr<br>applicable Ineligible Reason.<br>1 & 2 & 3<br>1 & 2<br>1 & 2<br>1 & 3 | Depending on which<br><b>Anticipated Term(s)</b> is<br>selected will determine which |
| The scholarship is applicable only toward tuition and mandatory fees.                                                                                                    | Term Eligible Amount(s) will                                                         |
| Eligible: Yes 🗸                                                                                                    | the student's eligible amount                                                        |
| Anticipated Term(s):                                                                                                    | for that term(s).                                                                    |
| Term 1 Eligible Amount:                                                                                                    | Examples:                                                                            |
| Term 2 Eligible Amount:                                                                                                    | If you choose ' <b>1 &amp; 2 &amp; 3</b> ' for                                       |
| Term 3 Eligible Amount:                                                                                                    | ALL 3 Term Eligible Amount                                                           |
| Ineligible Reason:                                                                                                    | boxes will open up for you to                                                        |
| Save/Submit Close                                                                                                    | enter an amount.<br>If you choose '2' for the<br><b>Anticipated Term</b> , then the  |
| A francess in a de serve entre calestions, alisters the                                                                                                    | Term 2 Eligible Amount box                                                           |
| After you've made your entry selections, click on the                                                                                                    | is the ONLY DOX that will                                                            |

open up for you to enter an amount. All other terms will stay 'grayed out', unavailable

for you to enter an amount.

**Save/Submit** button at the bottom of the page.

Once you have saved your entries, they are considered submitted and certification is complete. September 2023

#### **SWSP Certification List: Filter Screen**

A **Filter** functionality is available in the **Certification List** section that will allow you to select certain records for certification.

If you would like to see a different group of students, you can select a different certify status to get the record(s) to display.

For example, if you prefer to focus on all **Eligible** and/or **Timely** renewals first, you may select those options on the **Certification List: Filter** screen, and then select **List** to generate a filtered list.

| Administration School Programs         |                             |       |
|----------------------------------------|-----------------------------|-------|
| SWSP 2022-2023: Certification List: Fi | ilter                       |       |
|                                        |                             |       |
| Home Student Certification Payment     |                             |       |
| List                                   |                             |       |
| SSN                                    | Timely New                  |       |
|                                        | Timely Renewal Untimely New |       |
| Last Name                              | Untimely Renewal            |       |
| First Name                             |                             |       |
| = V                                    |                             |       |
|                                        |                             |       |
| - All -<br>Eligible                    |                             |       |
| Not Eligible                           |                             |       |
|                                        |                             |       |
|                                        |                             |       |
|                                        | List                        | Reset |
|                                        |                             |       |

Certified Status will allow you to filter the students you want to view.

Select:

All - to view all students regardless of their certification status, not only 'certified' students,

Eligible - to view only eligible certified students, or

Not Eligible – to view only ineligible certified students.

#### SWSP Student List Eligibility: View Screen

The Student List Eligibility: View screen lists all students who have and have not been certified.

The certified status will show as 'blank' if not yet certified.

The records that are 'blank' in the certified status are outstanding certifications.

| SWS     | SWSP 2022-2023: Student List Eligibility: View |             |              |           |            |       |                          |                |                         |                   |                       |                   |               |  |  |
|---------|------------------------------------------------|-------------|--------------|-----------|------------|-------|--------------------------|----------------|-------------------------|-------------------|-----------------------|-------------------|---------------|--|--|
| Home    | Stude                                          | ent Ce      | ertification | Payment   |            |       |                          |                |                         |                   |                       |                   |               |  |  |
| List    | Filter                                         | Sort        | Columns      |           |            |       |                          |                |                         |                   |                       |                   |               |  |  |
| Entries |                                                |             |              |           |            |       |                          |                |                         |                   |                       |                   |               |  |  |
| #       |                                                | Sel         | Current SSN  | Last Name | First Name | DOB   | Ethnicity                | School<br>Code | Application<br>Complete | Applicant Categor | Certified<br>Eligible | Certified<br>Date | Award<br>Dite |  |  |
| 1 🕻     | 6                                              |             | XXX-XX-      |           |            |       | Other                    |                | Y                       | Timely New        | Y                     | 04/04/2023        |               |  |  |
| 2 🛱     | 6                                              | 2           | xxx-xx·      |           |            |       | African American / Black |                | Y                       | Timely New        | Ν                     | 04/04/2023        |               |  |  |
| 3 🕻     | 6                                              |             | XXX-XX-      |           |            |       | African American / Black |                | Y                       | Untimely New      | Υ                     | 04/04/2023        |               |  |  |
| 4 🗟     | 6                                              |             | XXX-XX-      |           |            |       | African American / Black |                | Y                       | Timely New        |                       |                   |               |  |  |
| 5 🕻     | 6                                              |             | xxx-xx-      |           |            |       | African American / Black |                | Y                       | Timely New        |                       |                   | _             |  |  |
| 6 🕻 à   | 6                                              |             | xxx-xx-      |           |            |       | Hispanic American        |                | Y                       | Timely New        |                       |                   |               |  |  |
| 7 🕻     | 6                                              |             | XXX-XX-      |           |            |       | Other                    |                | Y                       | Timely New        |                       |                   | _             |  |  |
| 8 🕻 à   | 6                                              |             | XXX-XX-      |           |            |       | Other                    |                | Y                       | Timely New        |                       |                   |               |  |  |
| 9 🕻     | 6                                              |             | XXX-XX-      |           |            |       | African American / Black |                | Υ                       | Timely New        |                       |                   | -             |  |  |
| 10 🕻    | 6                                              | 2           | XXX-XX-      |           |            |       | Hispanic American        |                | Ν                       | Ineligible        |                       |                   |               |  |  |
| 11 🗟    | 6                                              |             | xxx-xx-      |           |            |       | Hispanic American        |                | Y                       | Timely New        |                       |                   |               |  |  |
| 12 🗟    | 6                                              |             | XXX-XX-      |           |            |       | Other                    |                | Y                       | Timely New        |                       |                   |               |  |  |
| 13 🗟    | 6                                              |             | xxx-xx-      |           |            |       | African American / Black |                | Y                       | Timely New        |                       |                   |               |  |  |
| 14 🕻 ရ  | 6                                              |             | xxx-xx-      |           |            |       | Other                    |                | Y                       | Timely New        |                       |                   | )             |  |  |
| 4       |                                                |             |              |           |            |       |                          |                |                         |                   |                       |                   | +             |  |  |
| Showing | g 1 to 14 o                                    | t 14 entrie | es.          |           |            |       |                          |                |                         |                   |                       | • • •             | ► +           |  |  |
|         |                                                |             |              |           | View R     | eport | Excel Report             | Save           | Selected                |                   |                       |                   |               |  |  |

### **Overview of the SWSP Payment Process**

SWSP payment processing is done using the SWSP system available through ISAC's Gift Assistance Programs (GAP) Access portal.

SWSP eligibility and payment processing can be accessed by selecting **SWSP** under the **Programs** tab near the top of the screen once the school user has successfully logged into GAP Access. Program functions are contingent upon each user program privileges. The administrator must access the **User Maintenance** area and update the program access and level for each user.

- 'None' will grant you zero access to SWSP data.
- 'Update' will grant you the ability to both edit and view SWSP data.
- 'View' will grant you the ability to only view SWSP data (i.e., no editing ability).

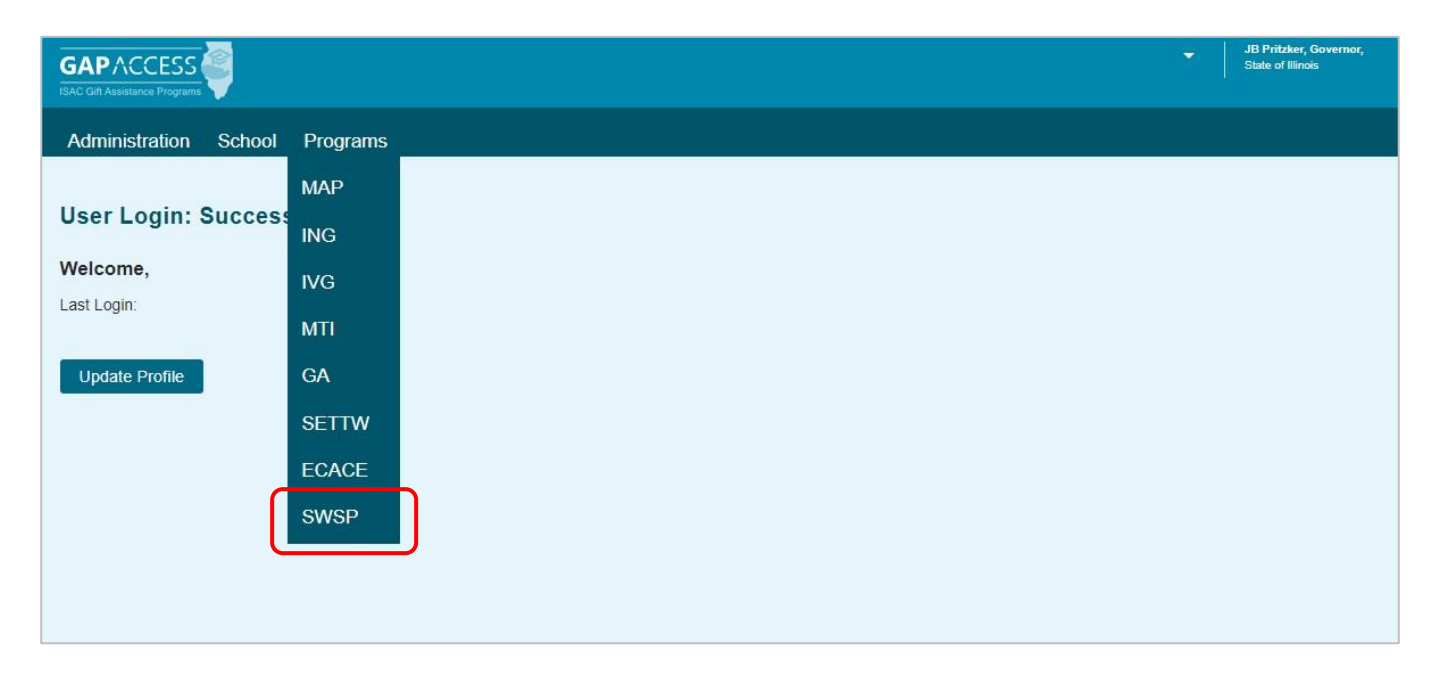

After completing the payment request process in GAP Access, payment is made to colleges through an offset process. As part of this process, new payment requests are compared to outstanding amounts owed to ISAC, and payment is made accordingly. This system was developed to accommodate the many changes in student eligibility that can occur during the awarding and disbursement of financial aid (including decreases, increases to awards, initial requests, and full refunds). Therefore, funds should be returned to ISAC only after a final reconciliation has been completed at the end of the regular school year. All schools with an outstanding amount owed to ISAC at the end of the school year will receive a notice indicating the total amount to be returned.

Information about the payment offset process and reconciliation is located on the **Refunds and Unpaid Claims** page in the **Processes** area of the **FAA** section at <u>isac.org</u>.

#### **Overview of the SWSP Payment Process**

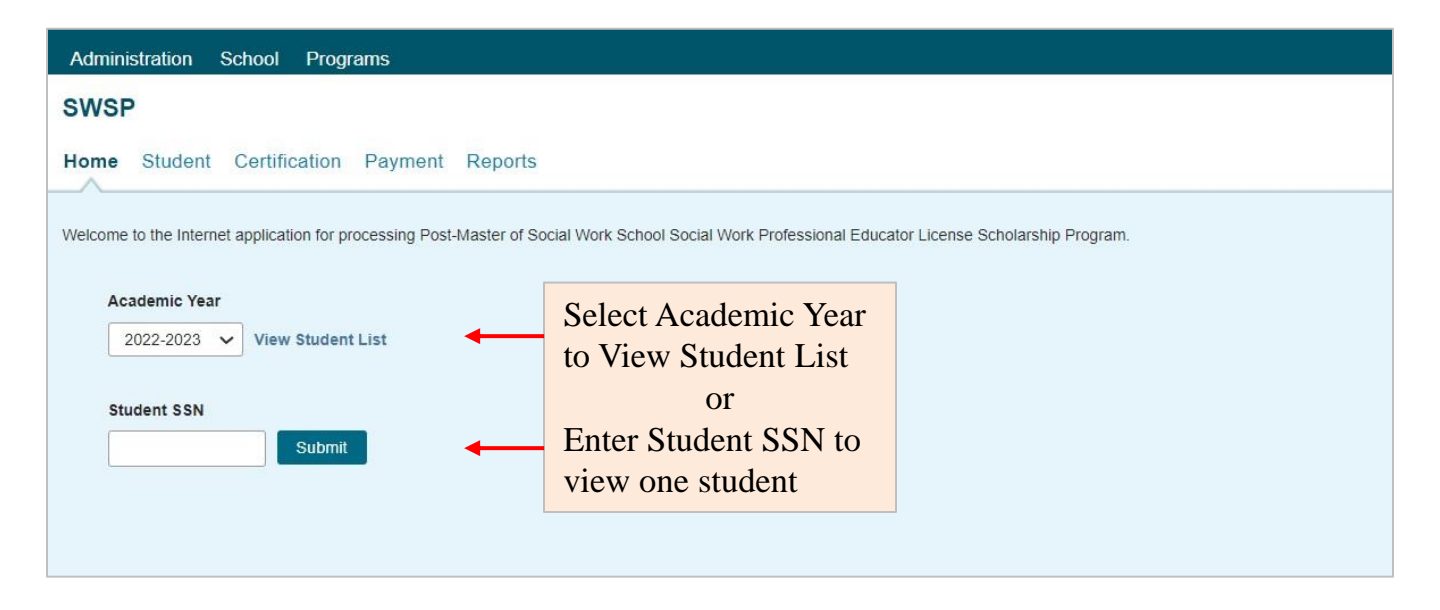

Processing via the SWSP system has the same look and feel and functionality as the other Gift Assistance Programs administered through GAP Access.

Colleges will be notified each academic year when the system for this program is available.

When an applicant submits a SWSP application to ISAC, a record is added to the college's database in the program's system that can be viewed by selecting the **Student** tab to display the **Student List Eligibility: View** screen.

The **Student List Eligibility: View** screen displays in a format similar to other programs that are processed via the GAP Access portal.

A Certification record is created in the system when a SWSP application is complete.

Students with complete applications will display on the Certification List: View screen.

Only records that need to be certified display on the Certification List: View screen.

Once certified, the applicant status information will be updated on the **Student List Eligibility: View** screen.

A complete application and a complete and eligible certification record are required for consideration for an award.

#### **SWSP Student Payment List: View Screen**

The **Student Payment List: View** screen gives the user the ability to easily select students to view payment-related items such as payment request amounts, payment result amounts, and payment result codes at a glance. It operates like the **Student List Eligibility: View** screen, allowing the user to select students who are attending their school and to filter and sort the list according to specific criteria.

The initial loading of this page will result in a default view with the following columns:

- Sel (Select)
- Req Sel (Req Select)
- Term Number
- SSN
- Last Name
- First Name
- Annual Award Amount

\* All codes can be found at the end of the user guide.

- Term Award Amount
- School Code
- Request Code \*
- Enrollment Status \*
- Ineligible Reason \*
- Requested Amount
- Amount Paid

- Adjusted Amount
  - Result Code\*
  - Expanded Result
- Result Date
- Status Code \*
- Invoice Number

Schools can create a customized **Student Payment List: View** screen by selecting specific columns to be viewed, as well as use data sorting and filtering.

The **Student Payment List: View** is accessed by selecting the **Payment** tab. The following functions are available on the **Student Payment List: View** screen: **List, Filter, Sort, Columns, Payment Request Entry**, and **Submit Payment Requests**.

| Administratio          | Administration School Programs                                        |              |          |           |               |                           |                         |                |                 |                      |                      |                     |                |                    |                |
|------------------------|-----------------------------------------------------------------------|--------------|----------|-----------|---------------|---------------------------|-------------------------|----------------|-----------------|----------------------|----------------------|---------------------|----------------|--------------------|----------------|
| SWSP 202               | 2-202                                                                 | 3: Studen    | t Payme  | ent List: | View          |                           |                         |                |                 |                      |                      |                     |                |                    |                |
| Home Stud              | ent C                                                                 | ertification | Payment  | Reports   |               |                           |                         |                |                 |                      |                      |                     |                |                    |                |
| List Filter            | ist Filter Sort Columns Payment Request Entry Submit Payment Requests |              |          |           |               |                           |                         |                |                 |                      |                      |                     |                |                    |                |
| intries displayed 20 🗸 |                                                                       |              |          |           |               |                           |                         |                |                 |                      |                      |                     |                |                    |                |
| #                      | Sel Req<br>Sel                                                        | Term Number  | SSN      | Last Name | First<br>Name | Annual<br>Award<br>Amount | Term<br>Award<br>Amount | School<br>Code | Request<br>Code | Enrollment<br>Status | Ineligible<br>Reason | Requested<br>Amount | Amount<br>Paid | Adjusted<br>Amount | Result<br>Code |
| 1 🗟 🔇 (                |                                                                       |              | XXX-XX-  |           |               | 12936.00                  |                         |                |                 |                      |                      |                     |                |                    |                |
| 2 🗟 🔇 🛛                |                                                                       | 1            | xxx-xx-  |           |               | 4500.00                   |                         |                |                 |                      |                      |                     |                |                    |                |
| 3 🕻 🔇 🕻                |                                                                       | 2            | XXX-XX   |           |               | 4500.00                   |                         |                |                 |                      |                      |                     |                |                    |                |
| 4 Ca 🚯 🛛               |                                                                       | 3            | XXX-XX-  |           |               | 4500.00                   |                         |                |                 |                      |                      |                     |                |                    |                |
| 5 🗋 🚯 (                |                                                                       | 1            | XXX-XX-  |           |               | 6333.00                   | 2935.00                 |                |                 |                      |                      |                     |                |                    |                |
| 6 🖪 ઉ (                |                                                                       | 2            | XXX-XX-  |           |               | 6333.00                   | 2935.00                 |                |                 |                      |                      |                     |                |                    |                |
| 7 là 🜖 (               |                                                                       | 3            | XXX-XX-  |           |               | 6333.00                   |                         |                |                 |                      |                      |                     |                |                    |                |
| s 🖪 🚯 (                |                                                                       | 1            | XXX-XX-  |           |               | 8500.00                   | 2935.00                 |                |                 |                      |                      |                     |                |                    |                |
| 9 là 🚯 (               |                                                                       | 2            | XXX-XX-  |           |               | 8500.00                   | 2935.00                 |                |                 |                      |                      |                     |                |                    |                |
| 10 🗟 🔇 (               |                                                                       | 3            | XXX-XX-  |           |               | 8500.00                   |                         |                |                 |                      |                      |                     |                |                    |                |
| A Showing 1 to 10      | of 10 entr                                                            | ies          |          |           |               |                           |                         |                |                 |                      |                      |                     |                | _                  | +              |
| ptember 2              | 2023                                                                  |              |          |           |               |                           |                         |                |                 |                      |                      |                     | <b> </b> 4 4   | 1                  | ► ►            |
|                        |                                                                       | Save         | Selected | Req Sel   | ect All       | Req U                     | nselect /               | MI             | View            | Report               | Excel R              | eport               |                |                    |                |

#### **Student Payment List: View Screen**

| Admir   | nistra                 | tion     | Sch      | ool Progra   | ams         |           |         |                 |                 |        |         |            |            |           |        |          |        |
|---------|------------------------|----------|----------|--------------|-------------|-----------|---------|-----------------|-----------------|--------|---------|------------|------------|-----------|--------|----------|--------|
| sws     | P 20                   | 022-     | 2023     | 3: Studen    | t Payme     | ent List: | View    |                 |                 |        |         |            |            |           |        |          |        |
|         |                        |          |          |              |             |           |         |                 |                 |        |         |            |            |           |        |          |        |
| Home    | St                     | uden     | t Ce     | ertification | Payment     | Reports   |         |                 |                 |        |         |            |            |           |        |          |        |
| -       |                        |          |          |              | _^          |           |         |                 |                 |        |         |            |            |           |        |          |        |
| List    |                        |          |          |              |             |           |         |                 |                 |        |         |            |            |           |        |          |        |
| Entries | Entries displayed 20 V |          |          |              |             |           |         |                 |                 |        |         |            |            |           |        |          |        |
| #       |                        | Sel      | Req      | Term Number  | SSN         | Last Name | First   | Annual          | Term            | School | Request | Enrollment | Ineligible | Requested | Amount | Adjusted | Result |
|         |                        |          | Sel      |              |             |           | Name    | Award<br>Amount | Award<br>Amount | Code   | Code    | Status     | Reason     | Amount    | Paid   | Amount   | Code   |
| 1 🗟     | 6                      |          |          |              | xxx-xx-     |           |         | 12936.00        |                 |        |         |            |            |           |        |          |        |
| 2 🕻     | 6                      |          |          | 1            | xxx-xx-     |           |         | 4500.00         |                 |        |         |            |            |           |        |          |        |
| з [à    | 6                      |          |          | 2            | xxx-xx      |           |         | 4500.00         |                 |        |         |            |            |           |        |          |        |
| 4 🕻 a   | 6                      |          |          | 3            | xxx-xx-     |           |         | 4500.00         |                 |        |         |            |            |           |        |          |        |
| 5 🕻     | 6                      |          |          | 1            | XXX-XX-     |           |         | 6333.00         | 2935.00         |        |         |            |            |           |        |          |        |
| 6 🕻     | 6                      |          |          | 2            | XXX-XX-     |           |         | 6333.00         | 2935.00         |        |         |            |            |           |        |          |        |
| 7 [à    | 6                      |          |          | 3            | XXX-XX-     |           |         | 6333.00         |                 |        |         |            |            |           |        |          |        |
| 8 🕻     | 6                      |          |          | 1            | XXX-XX-     |           |         | 8500.00         | 2935.00         |        |         |            |            |           |        |          |        |
| 9 [à    | 6                      |          |          | 2            | XXX-XX-     |           |         | 8500.00         | 2935.00         |        |         |            |            |           |        |          |        |
| 10 🗟    | 6                      |          |          | 3            | xxx-xx-     |           |         | 8500.00         |                 |        |         |            |            |           |        |          |        |
| •       |                        | 10 - 6 1 |          |              |             |           |         |                 |                 |        |         |            |            |           |        |          | +      |
| Snowing | 1 10                   | 10 01 1  | 0 entrie | es           |             |           |         |                 |                 |        |         |            |            |           | • •    | 1        | ► ►    |
|         |                        |          |          |              |             |           |         |                 |                 |        |         |            |            |           |        |          |        |
|         |                        |          |          |              | Colored and | Descal    |         |                 |                 |        |         |            | E.J.       |           |        |          |        |
|         |                        |          | 4        | Save         | selected    | Req Sele  | ect All | ReqU            | nselect A       | AII    | View    | Report     | Excel R    | eport     |        |          |        |
|         |                        |          |          |              |             | ,         |         |                 |                 |        |         |            |            |           |        |          |        |

Check the boxes in the **Req Sel** column to select students for payment. Save your selections by clicking on the **Save Selected** button at the bottom of the page.

> Depending on your computer, monitor, and screen settings, you may need to use the horizontal scroll bar at the bottom of the page to navigate farther to the right to see the remaining columns on the **Student Payment List: View** screen.

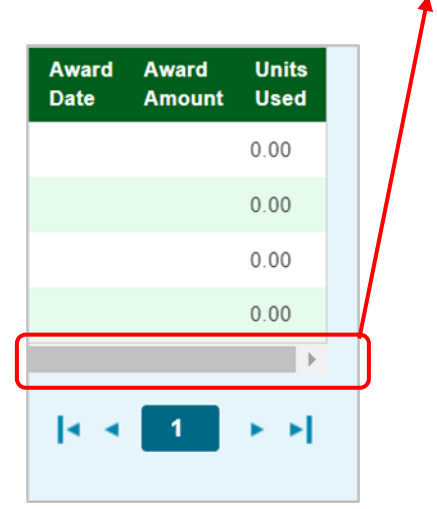

#### **Student Payment Eligibility List: Filter Screen**

The **Filter** screen provides many different options for filtering the **Student Payment List: View** screen. Users can change the records to be viewed on the **Student Payment List: View** screen by setting specific criteria for one or more of the options on the **Filter** screen.

| Administration School Programs             |                                                |       |
|--------------------------------------------|------------------------------------------------|-------|
| SWSP 2022-2023: Payment Eligibility L      | ist: Filter                                    |       |
|                                            |                                                |       |
| Home Student Certification Payment Repor   | rts                                            |       |
| List Filter Sort Columns Payment Request E | Entry Submit Payment Requests                  |       |
| SSN                                        | <ul> <li>Selected</li> <li>Eligible</li> </ul> |       |
| Last Name                                  |                                                |       |
| First Name                                 |                                                |       |
| = •                                        |                                                |       |
| Term                                       |                                                |       |
| - All - 🗸                                  |                                                |       |
| Enrollment Status                          |                                                |       |
| Status Code                                |                                                |       |
| - All - 🗸                                  |                                                |       |
| Request Type                               |                                                |       |
| - All - 🗸                                  |                                                |       |
|                                            |                                                |       |
|                                            |                                                |       |
|                                            | List                                           | Reset |
|                                            |                                                |       |
|                                            |                                                |       |
|                                            |                                                |       |

Click on the **Reset** button to reset the data to the default values.

#### Student Payment Eligibility List: Sort Screen

This screen allows the user to sort the designated columns on the Student Payment List: View screen by something other than the defaulted view of sorting by last name.

For example, the user may select to sort by Enrollment Status. To do so, highlight the column title in the Unselected list of options and click on the arrow pointing to the right.

This will add it to the **Selected** columns. Then, use the up arrow to move *Enrollment Status* to the top of the **Selected** columns. Click on the **List** tab and you will see a list sorted by *Enrollment* Status. If the checkboxes next to the Selected columns are checked, the list will be sorted in descending order. If the boxes are left unchecked, the list will sort in ascending order.

To remove a column from the **Selected** sort list, highlight the column title and then click on the arrow pointing to the left to move it to the Unselected list.

ı←

| To move all <b>Unselected</b> columns to the Selected list, click on |  |
|----------------------------------------------------------------------|--|
|----------------------------------------------------------------------|--|

To clear the entire Selected list, click on

| SWSP 2022-2023: Payment Eligibility List: Sort                                                                                                    | Administration School    | Programs                     |                         |                                        |       |
|----------------------------------------------------------------------------------------------------|--------------------------|------------------------------|-------------------------|----------------------------------------|-------|
| Home Student Certification Payment Reports          List       File       Solid       Payment Requests         Usselected       Selected       Selected         Annual Award Amount       First Name         Application Receipt Date       T         Date of Birth       T         Expanded Result       T         Invice Number       T         Requested Amount       T         Requested Amount       T         Status Code       T         Status Code                                                                                                    | SWSP 2022-2023: P        | avment Eligibility List:     | Sort                    |                                        |       |
| Home Student Certification Payment Reports                                                                                                    |                          |                              |                         |                                        |       |
| List       File       Soft olumns       Payment Request Entry       Submit Payment Requests         Unselected       Selected         Amount Paid       Last Name         Annual Award Amount       First Name         Application Receipt Date       Result Date         Date of Birth       *         Errorllment Status       *         Requested Amount       *         Ineligible Reason       *         Requested Amount       *         Requested Amount       *         Requested Amount       *         Term Award Amount       *                                                                                                    | Home Student Certific    | cation Payment Reports       |                         |                                        |       |
| Unselected     Amount Paid     Annual Award Amount     Application Receipt Date     Application Receipt Date     Certified Date   **   **   **   **   **   **   **   **   **   **   **   **   **   **   **   **   **   **   **   **   **   **   **   **   **   **   **   **   **   **   **   **   **   **   **   **   **   **   **   **   **   **   **   **   **   **   **   **   **   **   **   **   **   **   **   **   **   **   **   **   **   **   **   **   **   **   **   **   **   **   **   **   **   **   **   **   ** </td <td>List Filter Sort</td> <td>olumns Payment Request Entry</td> <td>Submit Payment Requests</td> <td></td> <td></td>                                                                                                    | List Filter Sort         | olumns Payment Request Entry | Submit Payment Requests |                                        |       |
| Amount Paid Annual Award Amount Applicant Category First Name Application Receipt Date Certified Date Certified Date Certified Date Certified Date Certified Bate Certified Result Category T Contextorses will be sorted ascending. Selected checkboxes will be sorted descending. Unchecked checkboxes will be sorted ascending.                                                                                                    | Unselected               | Selected                     |                         |                                        |       |
| Annual Award Amount Applicant Category Term Selected checkboxes will be sorted descending. Unchecked checkboxes will be sorted checkboxes will be sorted checkboxes will be s | Amount Paid              | Last Name                    | _                       |                                        |       |
| Applicant Category  Term Selected checkboxes will be sorted descending. Unchecked checkboxes will be sorted descending. Unchecked checkboxes will be sorted checkboxes will be sorted ascending.                                                                                                    | Annual Award Amount      | First Name                   |                         |                                        |       |
| Application Receipt Date Result Date sorted descending. Unchecked<br>checkboxes will be sorted<br>ascending.   Date of Birth + r   Enrollment Status + ?   Expanded Result + 4   Invoice Number 4   Request Code + 4   Result Code + 4   School Code -   Status Code -                                                                                                    | Applicant Category       | Term                         |                         | Selected checkboxes will be            |       |
| Certified Date * t   Date of Birth *   Enrollment Status *   Expanded Result   Inleigible Reason   *   Invoice Number   Request Code   **   School Code   School Code   Status Code                                                                                                    | Application Receipt Date | Result Date                  |                         | sorted descending. Unchecked           |       |
| Date of Birth Enrollment Status Expanded Result Invoice Number Request Code Requested Amount Result Code School Code Status Code Term Award Amount List                                                                                                    | Certified Date           |                              |                         | checkboxes will be sorted<br>ascending |       |
| Enrollment Status **   Expanded Result   Ineligible Reason   Invoice Number   Request Code   Requested Amount   Result Code   School Code   School Code   Status Code   Term Award Amount                                                                                                    | Date of Birth            | 7                            | T                       | doornang.                              |       |
| Expanded Result Ineligible Reason Request Code Requested Amount Result Code School Code Status Code Term Award Amount List                                                                                                    | Enrollment Status        | ⇒i                           | Ŧ                       |                                        |       |
| Ineligible Reason Invoice Number Request Code Request Code School Code School Code Status Code Intern Award Amount                                                                                                    | Expanded Result          |                              |                         |                                        |       |
| Invoice Number Request Code Requested Amount Result Code School Code Status Code Term Award Amount                                                                                                    | 🔲 Ineligible Reason      | +                            | 4                       |                                        |       |
| <ul> <li>Request Code  <ul> <li>Requested Amount</li> <li>Result Code</li> <li>School Code</li> <li>Status Code</li> <li>Term Award Amount</li> </ul> </li> </ul> List Reset                                                                                                    | Invoice Number           |                              |                         |                                        |       |
| Requested Amount  Result Code  School Code  Status Code  Term Award Amount  List  Reset                                                                                                    | Request Code             | 16                           | Ŧ                       |                                        |       |
| Result Code  School Code  Status Code  Term Award Amount  List  Reset                                                                                                    | Requested Amount         |                              |                         |                                        |       |
| School Code Status Code Term Award Amount List Reset                                                                                                    | Result Code              |                              |                         |                                        |       |
| Status Code  Term Award Amount  List  Reset                                                                                                    | School Code              |                              |                         |                                        |       |
| Term Award Amount                                                                                                    | Status Code              |                              |                         |                                        |       |
| List                                                                                                    | Term Award Amount        |                              |                         |                                        |       |
| List                                                                                                    |                          |                              |                         |                                        |       |
| List                                                                                                    |                          |                              |                         |                                        |       |
|                                                                                                    |                          |                              | List                    |                                        | Reset |
|                                                                                                    |                          |                              |                         |                                        |       |

#### **Student Payment Eligibility List: Columns Screen**

This screen allows you to select which columns will be displayed on the **Student Payment List: View** screen, and the order in which they will appear.

To add columns to the **Selected** list, highlight the column title in the **Unselected** list and click the right arrow to send it to the **Selected** list. To remove a column from the **Selected** list, highlight it and click the left arrow to move it to the **Unselected** list.

If you want to re-arrange the columns once they are selected, highlight the desired column and move it by clicking on the up or down arrows until it is in the desired location in the list.

When you click on the **List** tab, the columns will display in the order in which they appear in the **Selected** list.

| To move all Unselect          | ted columns to the     | e Selected list, click on | →I |       |
|-------------------------------|------------------------|---------------------------|----|-------|
| To clear the entire <b>Se</b> | lected list, click     | on 🗠                      |    |       |
| Administration School Progra  | ams                    |                           |    |       |
| SWSP 2022-2023: Payme         | nt Eligibility List: C | olumns                    |    |       |
|                               |                        |                           |    |       |
| Home Student Certification    | Payment Reports        |                           |    |       |
| List Filter Sort Columns      | Payment Request Entry  | Submit Payment Requests   |    |       |
| Unselected                    | Selected               |                           |    |       |
| Application Receipt Date      | Term                   |                           |    |       |
| Applicant Category            | SSN                    |                           |    |       |
| Date of Birth                 | Last Name              |                           |    |       |
| Certified Date                | First Name             |                           |    |       |
|                               | Annual Award Amount    |                           |    |       |
| +                             | Term Award Amount      | Ť                         |    |       |
|                               | School Code            |                           |    |       |
| . +1                          | Request Code           | Ŧ                         |    |       |
|                               | Enrollment Status      |                           |    |       |
| +                             | Reguested Amount       | 4                         |    |       |
|                               | Amount Paid            |                           |    |       |
| 1                             | Adjusted Amount        | z.                        |    |       |
|                               | Result Code            |                           |    |       |
|                               | Expanded Result        |                           |    |       |
|                               | Result Date            |                           |    |       |
|                               | Status Code            |                           |    |       |
|                               | Invoice Number         |                           |    |       |
|                               |                        |                           |    |       |
|                               |                        | List                      |    | Reset |
| September 2023                |                        |                           |    | 20    |

#### **Student Detail: Payments Screen**

#### **Individual Payment Requests**

The **Student Detail: Payments** screen is a multi-purpose screen that allows schools to view payment information or to create or make adjustments to payment requests for an individual student record. This screen is accessed by clicking on the **dollar sign** (s) icon that is on the same line as the student's last name on the **Student Payment List: View** screen and by selecting the **Payment** tab from the **Student List Eligibility: View** screen.

In addition to the **Payment** tab, the **Student Detail: Payments** screen contains the following navigation tabs:

- List -- to return to the Student Payment List: View screen
- Eligibility -- to navigate to the Student Detail: Eligibility screen

| To navigate to        | Administration School Progra   | me                 |                   |          |            |
|-----------------------|--------------------------------|--------------------|-------------------|----------|------------|
| another student.      |                                |                    |                   |          |            |
| enter the student's   | SWSP 2022-2023: Studen         | t Detail: Payments |                   |          | <b>a</b> 🤽 |
| CON in the            |                                |                    |                   |          |            |
| SSIN in the           | Home Student Certification     | Payment Reports    |                   |          |            |
| Current SSN           | List Eligibility Payment       |                    |                   |          |            |
| field and click on    |                                |                    |                   |          |            |
| the <b>Go</b> button. |                                |                    |                   |          |            |
|                       | Student Name                   |                    |                   |          |            |
|                       |                                |                    |                   |          |            |
|                       | Current SSN                    |                    |                   |          |            |
|                       | GO                             |                    |                   |          |            |
|                       | Annual Award Amount<br>8500.00 |                    |                   |          |            |
|                       | Terms                          | 1-Fall             | 2-Spring          | 3-Summer |            |
|                       | School Code                    |                    |                   |          |            |
|                       | Request                        | ~                  | ~                 | ~        |            |
|                       | Enrollment Status              | ~                  | ~                 | ~        |            |
|                       | Ineligible Reason              | ~                  | ~                 | ~        |            |
|                       | Requested Amount               | s                  | s                 | s        |            |
|                       | Award Amount                   | 2935.00            | 2935.00           |          |            |
|                       |                                |                    |                   |          |            |
|                       | Activity Date                  |                    |                   |          |            |
|                       | Status                         |                    |                   |          |            |
|                       | Result code                    |                    |                   |          |            |
|                       | Expanded Nebul                 |                    |                   |          |            |
|                       | Invoice #                      |                    |                   |          |            |
|                       | School Code                    |                    |                   |          |            |
|                       | Expanded Result                |                    |                   |          |            |
|                       | Amount Paid                    |                    |                   |          |            |
|                       | Adjusted Amount                |                    |                   |          |            |
|                       | Result Date                    |                    |                   |          |            |
|                       |                                |                    |                   |          |            |
|                       |                                |                    |                   |          |            |
|                       |                                | Save               | Changes Discard C | hanges   |            |
|                       |                                |                    |                   | -        |            |

#### **Student Detail: Payments Screen**

When requesting payment from the **Student Detail: Payments** screen, there are three required fields:

- Request
- Enrollment Status
- **Requested Amount** (To adjust the system-calculated annual award amount if necessary)
  - The current award amount.
  - It is subject to appropriation.
  - If appropriation increases, annual award amount may also increase.

Each of these fields must be completed with the appropriate information for payment requests to be processed properly. If the student is ineligible an **Ineligible Reason** must be selected and a zero (\$0) should be entered in the **Requested Amount** field. Click on the **Save Changes** button to save the payment request, or the **Discard Changes** button to discard the payment request.

**Note:** The payment request process is not complete until the next step of submitting the payment requests to ISAC has been completed using the **Submit Payment Requests** screen.

| Administration School Progr                         | ams                 |          |          |                                                    |          |
|-----------------------------------------------------|---------------------|----------|----------|----------------------------------------------------|----------|
| SWSP 2022-2023: Studer                              | nt Detail: Payments |          |          | <b>a</b> 🔀                                         |          |
| Home Student Certification                          | Payment Reports     |          |          |                                                    |          |
| List Eligibility Payment                            |                     |          |          |                                                    |          |
| Student Name                                        |                     |          |          | Select:                                            |          |
| Current SSN<br>Go<br>Annual Award Amount<br>8500.00 |                     |          |          | Payment-to reques<br>payment<br>Cancel-to cancel a | t a      |
| Terms<br>School Code                                | 1-Fall              | 2-Spring | 3-Summer | previously requested                               | ed award |
| Request<br>Enrollment Status                        | <b>~</b>            | <b>~</b> | <b>~</b> | Ineligible-to be                                   |          |
| Ineligible Reason<br>Requested Amount               | <b>v</b>            | <b>v</b> | <b>v</b> | who are ineligible                                 | lents    |
| Award Amount                                        | 2935.00             | 2935.00  |          | Delete-to remove                                   | the      |
| Antivity Date                                       |                     |          |          |                                                    |          |
| Status                                              |                     |          |          | payment request b                                  | erore    |
| Result code                                         |                     |          |          | submitting                                         |          |
| Expanded Result                                     |                     |          |          | Submitting                                         |          |
| Tousing #                                           |                     |          |          |                                                    |          |
| School Code                                         |                     |          |          |                                                    |          |
| Besult code                                         |                     |          |          |                                                    |          |
| Expanded Result                                     |                     |          |          |                                                    |          |
| Amount Paid                                         |                     |          |          |                                                    |          |
| Adjusted Amount                                     |                     |          |          |                                                    |          |
| Result Date                                         |                     |          |          |                                                    |          |
|                                                     |                     |          |          |                                                    | 22       |
| September 2023                                      |                     |          |          |                                                    |          |

**Discard Changes** 

Save Changes

## **Student Detail: Payments Screen**

If an **Ineligible** request is submitted, all payment for the term will be canceled, unless it is for the reason 'Not enrolled in required Social Work courses' or 'Enrolled less than 3 credit hours' in Semester 1 or Quarter 1 or 2.

| Administration School Programs                                                                                                    |                                                                                                    |
|----------------------------------------------------------------------------------------------------|----------------------------------------------------------------------------------------------------|
| SWSP 2022-2023: Student Detail: Payments                                                                                                    | a 🔽                                                                                                    |
| Home Student Certification Payment Reports                                                                                                    | Enrolled less than 3 credit hours<br>Not enrolled in required Social Work courses<br>Reached max number of terms allowed<br>Student declined award                                                                |
| Student Name                                                                                                    | No remaining unmet cost<br>No Valid IL Social Work License<br>Has not been continuously enrolled<br>Not a U.S. citizen/eligible noncitizen<br>Defaulted student loan<br>Not making satisfactory academic progress |
| 8500.00          Terms       1-Fall       2-Spring         School Code       Request <ul> <li>Finalization</li> <li>Ineligible Reason</li> <li>Ineligible Reason</li> <li>Invoice #</li> <li>School Code</li> <li>Result code</li> <li>Expanded Result</li> <li>Invoice #</li> <li>School Code</li> <li>Result code</li> <li>Expanded Result</li> <li>Amount Paid</li> <li>Adjusted Amount</li> </ul> | 3-Summer                                                                                                    |
| Result Date Save Changes Disca                                                                                                    | rd Changes                                                                                                    |

#### **Payment Request Entry**

#### **Batch Payment Request**

When creating benefit requests for a large number of students, the best option is to do a batch request, which is done by selecting students from the **Student Payment List: View** screen and then click **Save Selected**.

| Administration                             | Scho       | ol Program    | าร         |              |               |                           |                         |                |                 |                      |                      |                     |                |                    |                |
|--------------------------------------------|------------|---------------|------------|--------------|---------------|---------------------------|-------------------------|----------------|-----------------|----------------------|----------------------|---------------------|----------------|--------------------|----------------|
| SWSP 2022-2023: Student Payment List: View |            |               |            |              |               |                           |                         |                |                 |                      |                      |                     |                |                    |                |
| Home Studen                                | t Cer      | rtification P | ayment     | Reports      |               |                           |                         |                |                 |                      |                      |                     |                |                    |                |
| List Filter<br>Entries displayed           | Sort       | Columns       | Payment Re | equest Entry | Subr          | mit Payme                 | nt Reques               | sts            |                 |                      |                      |                     |                |                    |                |
| # Sel                                      | Req<br>Sel | Term Number   | SSN        | Last Name    | First<br>Name | Annual<br>Award<br>Amount | Term<br>Award<br>Amount | School<br>Code | Request<br>Code | Enrollment<br>Status | Ineligible<br>Reason | Requested<br>Amount | Amount<br>Paid | Adjusted<br>Amount | Result<br>Code |
| 1 🖾 🌖 🗆                                    |            | 1             | xxx-xx-    |              |               | 12936.00                  |                         |                |                 |                      |                      |                     |                |                    |                |
| 2 🖪 🔇 🗹                                    |            | 1 3           | XXX-XX-    |              |               | 4500.00                   |                         |                |                 |                      |                      |                     |                |                    |                |
| 3 🖪 🔇 🗹                                    |            | 2 1           | XXX-XX-    |              |               | 4500.00                   |                         |                |                 |                      |                      |                     |                |                    |                |
| 4 🖪 🚱 🗹                                    |            | 3 3           | XXX-XX-    |              |               | 4500.00                   |                         |                |                 |                      |                      |                     |                |                    |                |
| 5 🖪 🕥 🗆                                    |            | 1 3           | XXX-XX-    |              |               | 6333.00                   | 2935.00                 |                |                 |                      |                      |                     |                |                    |                |
| 6 🖪 🔇 🗆                                    |            | 2 1           | XXX-XX-    |              |               | 6333.00                   | 2935.00                 |                |                 |                      |                      |                     |                |                    |                |
| 7 🖪 🕥 🗆                                    |            | 3             | xxx-xx-    |              |               | 6333.00                   |                         |                |                 |                      |                      |                     |                |                    |                |
|                                            |            | Save Se       | elected    | Req Sele     | ct All        | Req U                     | nselect A               | AII -          | View            | Report               | Excel R              | eport               |                |                    |                |

The first step on the **Payment Request Entry** screen is to select the appropriate academic term using the drop-down box in the **Term** field (initially blank) for which you will be creating payment requests.

A list of your selected records will not display until you have selected a term.

Once a term has been selected, the list of students you selected on the **Student Payment List: View** for that term will be provided, and you can then begin to enter payment information.

| Administration School Programs                                                                                                    |
|----------------------------------------------------------------------------------------------------|
| SWSP 2022-2023: Payment Request Entry                                                                                                    |
| Home Student Certification Payment Reports                                                                                                 |
| List Filter Sort Columns Payment Request Entry Submit Payment Requests                                                                     |
|                                                                                                    |
| Term<br>1-Fall<br>2-Spring                                                                                                    |
| # Current SSN Last Name First Name Request Type Enrollment Status Ineligible Reason Requested Amount Term Award Amount Annual Award Amount |
| No Records Found1                                                                                                    |
|                                                                                                    |
|                                                                                                    |
| September 2023                                                                                                    |
| Discard Save                                                                                                    |

#### **Payment Request Entry**

| Administration School Programs                                                         |                     |                      |                        |
|----------------------------------------------------------------------------------------|---------------------|----------------------|------------------------|
| SWSP 2022-2023: Payment Request Entry                                                  |                     |                      |                        |
|                                                                                        |                     |                      |                        |
| Home Student Certification Payment Reports                                             |                     |                      |                        |
| List Filter Sort Columns Payment Request Entry Submit Payment Requests                 |                     |                      |                        |
|                                                                                        |                     |                      |                        |
|                                                                                        |                     |                      |                        |
| Term                                                                                   |                     |                      |                        |
| Entries displayed 20 v                                                                 |                     |                      |                        |
| # Current Last First Request Type Enrollment Status Ineligible Reason<br>SSN Name Name | Requested<br>Amount | Term Award<br>Amount | Annual Award<br>Amount |
| 1 XXX-XX- V                                                                            | •                   |                      | 4500.00                |
| Showing 1 to 1 of 1 entries                                                            |                     |                      |                        |
|                                                                                        |                     | 1e.                  | < 1 × +                |
| Discard                                                                                |                     |                      |                        |

To complete the payment request for each student, enter the required data into the appropriate fields:

- **Request Type** Select the appropriate item from the drop-down menu options:
  - 'Payment' to create a payment request
  - 'Delete' to delete a request that has been created but not yet submitted
  - 'Ineligible' to make a student ineligible
  - 'Cancel' to cancel a previously requested award
- Enrollment Status Choose 'Full time,' 'Half time' status or 'At least 3 credit hrs'
- **Ineligible Reason** If the student is ineligible an **Ineligible Reason** must be selected and a zero (\$0) should be entered in the **Requested Amount** field.
  - Note: If an Ineligible request is submitted, all payment for the term will be canceled, unless it is for the reason 'Not enrolled in required Social Work courses' or 'Enrolled less than 3 credit hours' in Semester 1 or Quarter 1 or 2.
- Requested Amount
- Click the **Save** button to save your data before navigating to a new page.
- As a reminder, the payment request process is not complete until the next step of submitting the payment requests to ISAC has been completed using the **Submit Payment Requests** screen.

#### **Submit Payment Requests Process**

The **Submit Payment Requests** screen allows the user to submit payment requests to ISAC for processing. The user can specify which payment request records will be submitted based on **Term** selected.

This screen is accessed by selecting the Submit Payment Requests tab.

After payment requests have been submitted by clicking on the **Submit** button a message will be displayed indicating how many payment requests were submitted.

To submit payment requests to ISAC for SWSP payment follow these steps:

- Choose the **Term** for which the request is being made from the drop-down menu.
- Click on the **Submit** button to submit the payment request.
- Ensure that a submission message is received and make note of the number of records submitted.

| Administration School Programs                                         |
|------------------------------------------------------------------------|
| SWSP 2022-2023: Submit Payment Requests                                |
|                                                                        |
|                                                                        |
| Home Student Certification Payment Reports                             |
| List Filter Sort Columns Payment Request Entry Submit Payment Requests |
| Payment Submitted for 17 records                                       |
|                                                                        |
| Term 1-Fall V                                                          |
|                                                                        |
|                                                                        |
|                                                                        |
|                                                                        |
|                                                                        |
|                                                                        |
|                                                                        |
|                                                                        |
| Submit Reset                                                           |

#### **Payment Reports**

All payment results can be obtained at various stages in the payment request process through system-generated reports. To create a report, navigate to the **Reports** tab, and then click on the **Create New Report** 

| Administration S         | chool Prograi | ms                                  |            |                 |                   |
|--------------------------|---------------|-------------------------------------|------------|-----------------|-------------------|
| SWSP 2022-20             | 23: Reports   | : Eligibility Reports               |            |                 |                   |
| Home Student             | Certification | Payment <b>Reports</b>              |            |                 |                   |
|                          |               |                                     |            | Refresh         | Create New Report |
| Entries displayed 10     | ~             |                                     |            | Filter          |                   |
|                          | 🔷 Status      | Report Type                         | 🔷 Date     | 🔷 File Size(kb) | 🔷 User Name 🛛 🔷   |
| × II 🖬                   | In Queue      | SWSP Payment Requests Not Submitted | 05/17/2023 |                 |                   |
| <b>*</b>                 | Completed     | Payment Results/Exceptions          | 05/16/2023 | 8.813           | SWSPInvoic        |
| <b>*</b>                 | Completed     | Payment Results/Exceptions          | 05/15/2023 | 4.467           | SWSPInvoic        |
| Showing 1-3 of 3 entries |               |                                     |            | ŀ               | · ≺ 1 ► ►         |

The **Select Report** drop down menu is displayed below. To select a report, highlight the title and click on the **Request Report** button. **Payment Date Range** fields are provided to allow you to enter start and end dates for the report. The date fields are optional fields, and if left blank, the report will be cumulative.

| Administration School Programs                                                                    |                                                                                                    |  |  |  |  |
|---------------------------------------------------------------------------------------------------|----------------------------------------------------------------------------------------------------|--|--|--|--|
| SWSP 2022-2023: Reports: Eligibility Reports: Create New Report                                   |                                                                                                    |  |  |  |  |
| Home Student Certification Payment Reports                                                        |                                                                                                    |  |  |  |  |
| Select Report SWSP Payment Requests Not Submitted Payment Start Date Range Payment End Date Range | SWSP Payment Requests Not Submitted<br>SWSP Payment Requests Submitted Without Results<br>SWSP Payment Results<br>SWSP Payment Exceptions<br>SWSP Cumulative Payment Results<br>SWSP Outstanding Payment Requests |  |  |  |  |
| Request Report                                                                                    |                                                                                                    |  |  |  |  |

#### **Payment Reports**

After requesting a report, you will be returned to the **Reports** screen where you will be provided with a list of reports that have been or are being generated for your school.

While the report is processing, the status will indicate *In Queue*. The **Refresh** button completes the report. When it is ready, the status will change to *Completed*. To open the report, click on either the **Microsoft Word** or the **Microsoft Excel icon**. Additional information about the report, including the **Date**, **File Size and User Name** of the person who requested the report will also be listed.

Reports displaying the **pdf icon** are ISAC-generated reports and identifiable by the User **Name** *SWSPInvoic* in the last column of the report list. Typically, this report is made available on the next business day after your school's payment request has been processed and will remain available if space allows. It is suggested that you save requested and ISAC-generated reports to your systems for future reference.

| Administration S                             | School Progra | ams                                 |            |                 |                   |  |  |
|----------------------------------------------|---------------|-------------------------------------|------------|-----------------|-------------------|--|--|
| SWSP 2022-2023: Reports: Eligibility Reports |               |                                     |            |                 |                   |  |  |
|                                              |               |                                     |            |                 |                   |  |  |
| Home Student Certification Payment Reports   |               |                                     |            |                 |                   |  |  |
|                                              |               | A                                   |            | Refresh         | Create New Report |  |  |
|                                              | -             |                                     |            |                 |                   |  |  |
| Entries displayed 10 v                       |               |                                     | Filter     |                 |                   |  |  |
|                                              | 🔷 Status      | 🔷 Report Type                       | 🔷 Date     | 🔷 File Size(kb) | 🔷 User Name 🛛 🇅   |  |  |
| 😣 🖬 🖬                                        | In Queue      | SWSP Payment Requests Not Submitted | 05/17/2023 |                 |                   |  |  |
| <b>*</b> *                                   | Completed     | Payment Results/Exceptions          | 05/16/2023 | 8.813           | SWSPInvoic        |  |  |
|                                              | Completed     | Payment Results/Exceptions          | 05/15/2023 | 4.467           | SWSPInvoic        |  |  |
| Showing 1-3 of 3 entrie                      | es            |                                     |            |                 | < < 1 > >         |  |  |

#### **Payment Results Summary/Invoice Detail**

A **Payment Results Summary and Invoice Detail Report** is generated by ISAC after your school's payment request has been processed. It will include a **Payment Results Report** and a **Payment Exceptions Report**, as well as **Invoice Detail** about the payment claim. Typically, the report will be provided in the **Reports Section** on the next business day after the request has been processed by ISAC. This report is needed to match the voucher/invoice number and payment.

The **Payment Results Summary and Invoice Detail** will appear on the report list and can be identified by the **pdf icon** in the first column and the User Name of *SWSPInvoic* in the last column.

Also available is an **Invoice Voucher** in which payment and warrant # information are identified by the **pdf icon** in the first column and the User Name of *ERPinsert* in the last column.

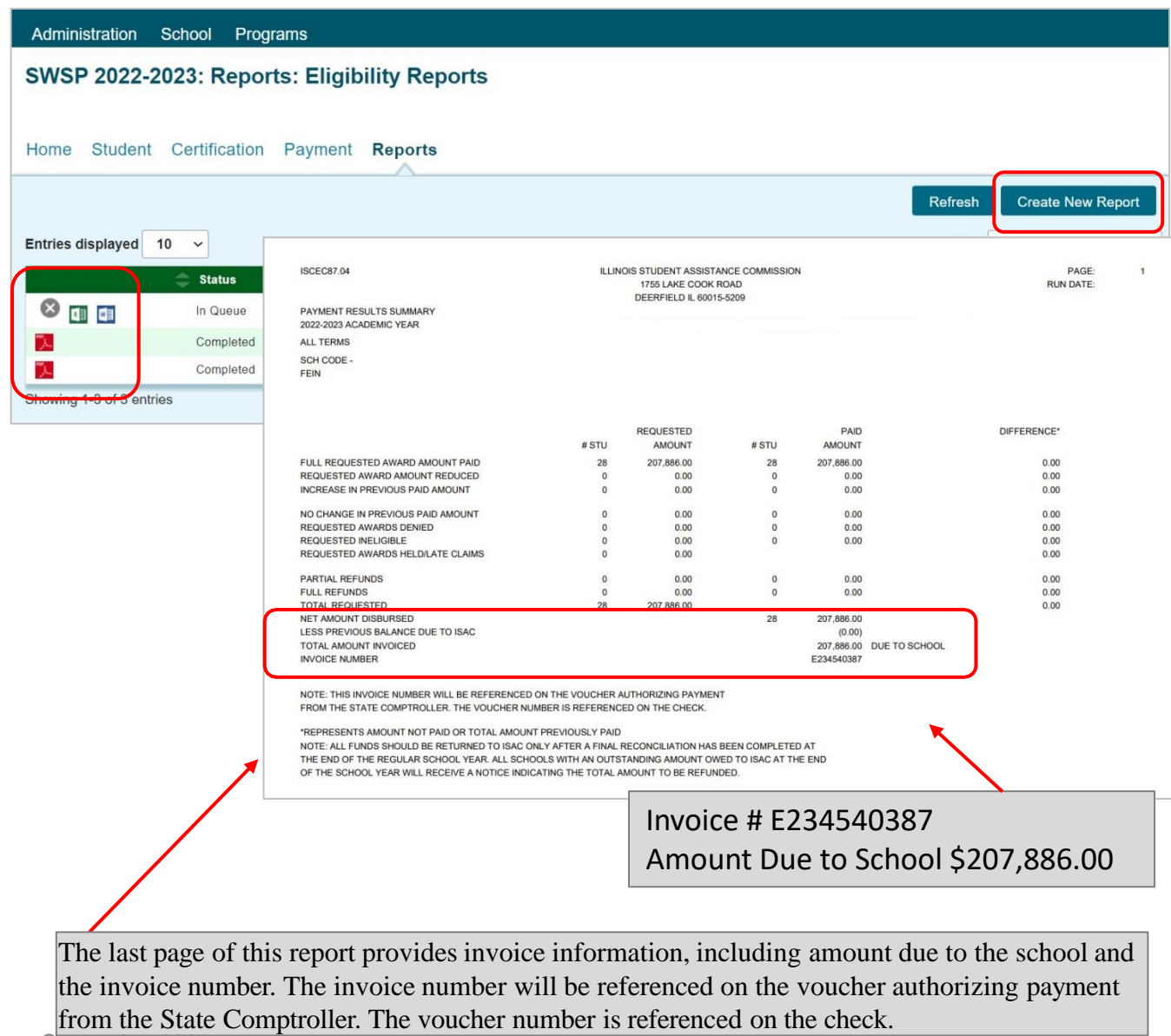

#### **Sample Reports**

ISAC authorizes an **Invoice Voucher** in the amount of the payment claim and funds are issued from the State Comptroller's Office to the institution. ISAC provides an **Invoice Voucher Number** to the college which can be matched with the **Warrant Number** and funds received from the Comptroller. Schools can use the State Comptroller's website to track the processing of payments for the ISAC programs. The "Vendor Payments" screen provides a link to the payment processing status and has an online instruction guide. Colleges can match the **Invoice Number** on the Payment Results/Exceptions report with the **Invoice Voucher**.

| <b>ISAC</b>                                     | F                                                                                                    | Y2023                                                                                                    |
|-------------------------------------------------|----------------------------------------------------------------------------------------------------|----------------------------------------------------------------------------------------------------|
| Illinois Student Assistance Commission          |                                                                                                    | Invoice #                                                                                                    |
|                                                 | PROGRAM INVOICE - VOUCHER                                                                                                    |                                                                                                    |
|                                                 | E234540387                                                                                                    |                                                                                                    |
|                                                 | 800.899.ISAC (4722)<br>Website: www.isac.org                                                                                                    | Amount Due to                                                                                                    |
|                                                 |                                                                                                    | School \$207 886 00                                                                                                    |
| VENDOR DETAILS                                  |                                                                                                    | 501001 9207,880.00                                                                                                    |
| Vendor or Payee                                 | Voucher Information                                                                                                    |                                                                                                    |
|                                                 | VOUCHER NO. 2                                                                                                    | 24764456                                                                                                    |
|                                                 | INVOICE NO E23                                                                                                    | 34540387                                                                                                    |
|                                                 | INVOICE DATE 02                                                                                                    | 2-23-2023                                                                                                    |
|                                                 | WARRANT NO.                                                                                                    |                                                                                                    |
|                                                 | WARRANT DATE                                                                                                    | f Comptroller                                                                                                    |
|                                                 | authorizes payment for this voucher. The status of payr                                                                                                    | ment                                                                                                    |
|                                                 | requests can be monitored on the complication a website                                                                                                    |                                                                                                    |
| VOUCHER DETAILS                                 | TOTAL                                                                                                    | AMOUNT                                                                                                    |
|                                                 |                                                                                                    |                                                                                                    |
|                                                 | \$207,                                                                                                    | 886.00                                                                                                    |
| 2022-2023 ACADEMIC YEAR                         | 1                                                                                                    |                                                                                                    |
|                                                 |                                                                                                    |                                                                                                    |
|                                                 | Worrent number is nonulate                                                                                                    | ad when the Illinois Office of Comptraller                                                                                                    |
|                                                 | Warrant number is populate                                                                                                    | ed when the Illinois Office of Comptroller                                                                                                    |
| Ilinois Student Assistance Commission           | Warrant number is populate<br>authorizes payment for this                                                                                                    | ed when the Illinois Office of Comptroller<br>voucher. The status of payment                                                                                                    |
| VISAC<br>Bilinois Student Assistance Commission | Warrant number is populate<br>authorizes payment for this<br>requests can be monitored                                                                                                    | ed when the Illinois Office of Comptroller<br>voucher. The status of payment<br>on the Comptroller's website.                                                                                                    |
| Ilinois Student Assistance Commission           | Warrant number is populate<br>authorizes payment for this<br>requests can be monitored                                                                                                    | ed when the Illinois Office of Comptroller<br>voucher. The status of payment<br>on the Comptroller's website.                                                                                                    |
| Isac<br>Ulinois Student Assistance Commission   | Warrant number is populate<br>authorizes payment for this<br>requests can be monitored<br>Illinois Student Assistance Commission<br>1755 Lake Cook Road Deerfield, IL 60015-5209<br>800.899/ISAC (4722)                                                                                                    | ed when the Illinois Office of Comptroller<br>voucher. The status of payment<br>on the Comptroller's website.                                                                                                    |
| ISAC<br>Blinois Student Assistance Commission   | Warrant number is populate<br>authorizes payment for this<br>requests can be monitored<br>PROGRAM IN<br>Illinois Student Assistance Commission<br>1755 Lake Cook Rad Deerfield, IL 60015-5509<br>800.899.ISAC (4722)<br>Website: www.isac.org                                                                                                    | ed when the Illinois Office of Comptroller<br>voucher. The status of payment<br>on the Comptroller's website.                                                                                                    |
| VENDOR DETAILS                                  | Warrant number is populate<br>authorizes payment for this<br>requests can be monitored<br>Milinois Student Assistance Commission<br>1755 Lake Cook Road Deerfield, IL 60015-5209<br>800.899.ISAC (4722)<br>Website: www.isac.org                                                                                                    | ed when the Illinois Office of Comptroller<br>voucher. The status of payment<br>on the Comptroller's website.                                                                                                    |
| VENDOR DETAILS                                  | Warrant number is populate<br>authorizes payment for this<br>requests can be monitored<br>PROGRAM IN<br>Millinois Student Assistance Commission<br>1755 Lake Cook Road Deerfield, IL 60015-5209<br>800.899.ISAC (4722)<br>Website: www.isac.org                                                                                                    | ed when the Illinois Office of Comptroller<br>voucher. The status of payment<br>on the Comptroller's website.                                                                                                    |
| VENDOR DETAILS<br>Vendor or Payee               | Warrant number is populate<br>authorizes payment for this<br>requests can be monitored<br>Ullinois Student Assistance Commission<br>1755 Lake Cook Road Deerfield, IL GOUT<br>800.8991/SAC (4720)<br>Website: www.isac.org                                                                                                    | ed when the Illinois Office of Comptroller<br>voucher. The status of payment<br>on the Comptroller's website.                                                                                                    |
| VENDOR DETAILS<br>Vendor or Payee               | Warrant number is populate<br>authorizes payment for this<br>requests can be monitored<br>PROGRAM IN<br>Ullinois Student Assistance Commission<br>1755 Lake Cook Road Deerfield, IL 60015-5209<br>800.899.ISAC (4722)<br>Website: www.isac.org<br>Voucher Information<br>VOUCHER NO. 22<br>VOUCHER NO. 22<br>VOUCHER DATE 03                                                                                                    | ed when the Illinois Office of Comptroller<br>voucher. The status of payment<br>on the Comptroller's website.                                                                                                    |
| VENDOR DETAILS<br>Vendor or Payee               | Warrant number is populated authorizes payment for this requests can be monitored         PROGRAM IN         Illinois Student Assistance Commission         1755 Lake Cock Road Deerlied, IL. 60015-5209         800.889.ISAC (4722)         Website: www.isac.org         Voucher Information         VOUCHER NO.       2         VOUCHER NO.       2         INVOICE DATE       03         INVOICE DATE       03                                                                                                    | ed when the Illinois Office of Comptroller<br>voucher. The status of payment<br>on the Comptroller's website.                                                                                                    |
| VENDOR DETAILS<br>Vendor or Payee               | Warrant number is populate<br>authorizes payment for this<br>requests can be monitored           PROGRAM IN           Illinois Student Assistance Commission<br>1755 Lake Cook Road Deerfield, IL 60015-5209<br>800.899.18AC (4722)<br>Website: www.isac.org           Voucher Information           Voucher Information           VOUCHER NO.         2<br>VOUCHER NO.           INVOICE NO.         22<br>NVOICE DATE           WARRANT NO         0000000                                                                                                    | ed when the Illinois Office of Comptroller<br>voucher. The status of payment<br>on the Comptroller's website.                                                                                                    |
| VENDOR DETAILS<br>Vendor or Payee               | Warrant number is populate<br>authorizes payment for this<br>requests can be monitored           PROGRAM IN           Illinois Student Assistance Commission<br>1755 Lake Cook Road Deerfield, IL 60015-5209<br>800.8991/SAC (4722)<br>Website: www.isac.org           Voucher Information           VOUCHER NO.         2<br>VOUCHER DATE           INVOICE NO.         E23<br>INVOICE DATE           WARRANT NO.         000000<br>WARRANT DATE                                                                                                    | ed when the Illinois Office of Comptroller<br>voucher. The status of payment<br>on the Comptroller's website.                                                                                                    |
| VENDOR DETAILS<br>Vendor or Payee               | Voucher Information           VOUCHER NO.         2           VOUCHER NO.         2           VARRANT NO.         000000           WARRANT NO.         000000           WARRANT NO.         000000           WARRANT NO.         0000000           WARRANT DATE         04           Warrant number is populated when the Illinois Offor para | ed when the Illinois Office of Comptroller<br>voucher. The status of payment<br>on the Comptroller's website.                                                                                                    |
| VENDOR DETAILS<br>Vendor or Payee               | Warrant number is populate<br>authorizes payment for this<br>requests can be monitored           PROGRAM IN           Willinois Student Assistance Commission<br>1755 Lake Cook Road Deerlied, IL 40015-5209<br>800.899.ISAC (4722)<br>Website: www.isac.org           Voucher Information           VOUCHER NO.           VOUCHER NO.           VOUCHER DATE           INVOICE DATE           WARRANT NO.           WARRANT DATE           WARRANT DATE           Warrant number is populated when the Illinois Office of<br>authorizes payment for this voucher. The status of payr<br>requests can be monitored on the Comptroller's website                                                                                                    | ed when the Illinois Office of Comptroller<br>a voucher. The status of payment<br>on the Comptroller's website.                                                                                                    |
| VENDOR DETAILS<br>Vendor or Payee               | Voucher Information           VOUCHER NO.         2           VOUCHER NO.         2           VOUCHER NO.         2           VOUCHER NO.         2           VOUCHER NO.         2           VOUCHER NO.         2           VOUCHER NO.         2           NVOICE DATE         03           INVOICE DATE         02           WARRANT NO.         000000           WARRANT DATE         04           Warrant number is populated when the Illinois Office of<br>authorizes payment for this voucher. The status of payr<br>requests can be monitored on the Comptroller's website                                                                                                    | ed when the Illinois Office of Comptroller<br>voucher. The status of payment<br>on the Comptroller's website.                                                                                                    |
| VENDOR DETAILS<br>Vendor or Payee               | Warrant number is populate<br>authorizes payment for this<br>requests can be monitored           PROGRAMI           Winois Student Assistance Commission<br>1755 Lake Cook Road Deerfield, IL 60015-5208<br>200.8991/SAC (4722)<br>Website: www.isac.org           Voucher Information           VOUCHER NO.         2           VOUCHER NO.         2           VOUCHER NO.         2           NNOICE NO.         23           INVOICE NO.         23           INVOICE DATE         03           Warrant NO.         000000           WARRANT NO.         000000           Warrant number is populated when the lilinois Office of<br>authorizes payment for this voucher. The status of payr<br>requests can be monitored on the Comptroller's website                                                                                                    | ed when the Illinois Office of Comptroller<br>voucher. The status of payment<br>on the Comptroller's website.<br>24764456<br>3-30-2023<br>34540387<br>2-23-2023<br>00006340<br>4-03-2023<br>f Comptroller<br>ment<br>te.<br>AMOUNT |
| VENDOR DETAILS<br>Vendor or Payee               | Warrant number is populate<br>authorizes payment for this<br>requests can be monitored           PROGRAMI           Wilnois Student Assistance Commission<br>1755 Lake Cook Road Deerfield, IL 2003-55208<br>200.899 Leerfield, IL 2003-55209<br>2002 Website: www.isac.org           Voucher Information           VOUCHER NO.           VOUCHER NO.           VOUCHER NO.           VOUCHER DATE           INVOICE NO.           INVOICE DATE           WARRANT NO.           WARRANT NO.           Warrant number is populated when the Illinois Office of<br>Warrant number is populated when the Illinois Office of<br>warrant number is populated when the Illinois Office of<br>the work of the subscience. The status of pay<br>requests can be monitored on the Comptroller's website                                                                                                    | ed when the Illinois Office of Comptroller<br>voucher. The status of payment<br>on the Comptroller's website.                                                                                                    |
| VENDOR DETAILS<br>Vendor or Payee               | Warrant number is populate<br>authorizes payment for this<br>requests can be monitored           PROGRAUI           Winois Student Assistance Commission<br>1755 Lake Cook Road Deertied, It. doubts-5208<br>200399.ISAC (4722)<br>Website: www.isac.org           Voucher Information           VOUCHER NO.           VOUCHER NO.           VOUCHER NO.           NNOICE DATE           MARRANT NO.           WARRANT NO.           WARRANT NO.           Warrant number is populated when the Illinois Office of<br>Warrant number is voucher. The status of pay<br>requests can be monitored on the Comptroller's website           TOTAL                                                                                                    | ed when the Illinois Office of Comptroller<br>s voucher. The status of payment<br>on the Comptroller's website.                                                                                                    |

#### **SWSP Codes**

| Result Code | Pre Edit | Expanded<br>Result Code | Reason                                                                                                    |
|-------------|----------|-------------------------|----------------------------------------------------------------------------------------------------|
| F           |          |                         | Full SWSP terms already used                                                                                          |
| 4           | x        |                         | Request superceded by another request                                                                                 |
| J           |          |                         | Ineligible for payment due to calculated award amount of zero                                                         |
| Н           |          |                         | Previously paid to your school for requested term                                                                     |
| U           |          |                         | Cancel requested; no prior payment has been made for this term                                                        |
| Q           |          | Y                       | Ineligible reason processed - not eligible for this academic year                                                     |
| Q           |          | т                       | Ineligible reason processed - not eligible for this term                                                              |
| R           |          | т                       | Payment reduced to maintain SWSP term award amount limit                                                              |
| Т           |          |                         | With this payment student attains the maximum number of terms.<br>Student will no longer be eligible for SWSP payment |
| В           |          |                         | Payment increased                                                                                                    |
| С           |          |                         | Payment decreased                                                                                                    |
| *           |          |                         | Payment processed - no reported exception                                                                             |
|             |          |                         |                                                                                                    |
|             |          |                         | Y= Annual maximum                                                                                                    |
|             |          |                         | T = Term maximum                                                                                                    |